# สรุปกิจกรรมแลกเปลี่ยนเรียนรู้ เรื่อง การใช้งาน Microsoft Excel ขั้นสูง (โครงการปีงบประมาณ 2563)

| วันที่จัด               | วันที่ 22กรกฎาคม 2563 เวลา 13.00 – 16.30 น.                            |                      |  |
|-------------------------|------------------------------------------------------------------------|----------------------|--|
| สถานที่จัด              | ห้องปฏิบัติการคอมพิวเตอร์ ชั้น 2 คณะเภสัชศาสตร์ มหาวิทยาลัยอุบลราชธานี |                      |  |
| จำนวนผู้เข้าร่วมกิจกรรม | 21 คน                                                                  |                      |  |
| ผู้ร่วมกิจรรม           | คณาจารย์คณะเภสัชศาสตร์                                                 | จำนวน 1 คน (วิทยากร) |  |
|                         | บุคลากรคณะเภสัชศาตร์                                                   | จำนวน 20 คน          |  |
| ผู้บรรยาย               | ผศ.พีรวัฒน์ จินาทองไทย                                                 |                      |  |
| ผู้จดบันทึก             | นางสาวสดใส ตะรินันท์                                                   |                      |  |
| ผู้เรียบเรียง           | นางสาวเบญจภัค มิ่งขวัญ                                                 |                      |  |
|                         | นางสาวสดใส ตะรินันท์                                                   |                      |  |

## การใช้งาน Microsoft Excel ขั้นสูง

ผศ.พีรวัฒน์ จินาทองไทย รองคณบดีฝ่ายแผนและสารสนเทศ คณะเภสัชศาสตร์ มหาวิทยาลัย อุบลราชธานี ให้เกียรติเป็นวิทยากรบรรยายและฝึกปฏิบัติ กิจกรรมแลกเปลี่ยนเรียนรู้ เรื่อง การใช้งาน Microsoft Excel ขั้นสูง ในวันที่ 22 กรกฎาคม 2563 ให้แก่บุคลากรที่สนใจเพื่อประยุกต์ใช้ในการปฏิบัติงาน โดยมีเนื้อหาในการอบรมและแลกเปลี่ยนเรียนรู้ ดังนี้

#### 🖶 <u>การใช้ฟังก์ชัน COUNT / COUNTA / COUNTBLANK / COUNTIF / COUNTIFS</u>

#### 1) ฟังก์ชัน COUNT

ใช้ในการนับจำนวนเซลล์ที่มีตัวเลข รวมทั้งตัวเลขที่มีอยู่ภายในรายการอาร์กิวเมนต์ต่าง ๆ ด้วย ซึ่งจะนับเฉพาะเซลล์ที่มีค่าเป็นตัวเลขเท่านั้น

| ູຮູປແບບ  | COUNT(Value1, Value2)                                 |                                            |
|----------|-------------------------------------------------------|--------------------------------------------|
| ความหมาย | Value1 = ตัวเลขแรกที่แสดงค่าที่ต้องการนับ             |                                            |
|          | Value2                                                | = ตัวเลขลำดับถัดไปถึงลำดับที่ที่ต้องการนับ |
| ตัวอย่าง | ต้องการทราบจำนวนข้อมูลทั้งหมดที่มีใน sheet ข้อมูลนั้น |                                            |
|          | สูตร                                                  | =COUNT(Sheet1!S2:S457)                     |
|          | ผลลัพธ์                                               | 456 แถว                                    |

## 2) ฟังก์ชัน COUNTA

ใช้นับจำนวนของเซลล์ที่ไม่ว่างและนับจำนวนค่าภายในรายการ "โดยไม่นับค่าว่าง"

| ູຮູປແບບ    | COUNTA(Va                                                 | lue1, Value2)                                                     |  |
|------------|-----------------------------------------------------------|-------------------------------------------------------------------|--|
| ความหมาย   | Value1                                                    | = ตัวเลขแรกที่แสดงค่าที่ต้องการนับ                                |  |
|            | Value2                                                    | = ตัวเลขลำดับถัดไปถึงลำดับที่ที่ต้องการนับ                        |  |
| ตัวอย่าง 1 | ต้องการทราบ                                               | เจำนวนข้อมูลทั้งหมดที่มีใน Sheet1 ยกเว้น cell ที่มีค่าว่าง        |  |
|            | สูตร                                                      | =COUNTA(Sheet1!A2:A457)                                           |  |
|            | ผลลัพธ์                                                   | 456 แถว                                                           |  |
|            |                                                           | (หมายถึงใน Sheet ไม่มีค่าว่างเลยทั้งนี้หากใน Sheet นั้น มีค่าว่าง |  |
|            |                                                           | จำนวนผลลัพธ์จะลดลง)                                               |  |
| ตัวอย่าง 2 | ต้องการทราบจำนวนข้อมูลทั้งหมดที่มีใน Sheet1 ทั้งคอลัมภ์ A |                                                                   |  |
|            | สูตร                                                      | =COUNTA(Sheet1!A:A)-1                                             |  |
|            | ผลลัพธ์                                                   | (-1 หมายถึง – หัวคอลัมภ์ที่เป็นชื่อหัวข้อออก)                     |  |
|            |                                                           | 456 แถว                                                           |  |
|            |                                                           | (หมายถึงใน Sheet ในคอลัมภ์ A ที่ไม่มีค่าว่างเลยทั้งนี้หากใน Sheet |  |
|            |                                                           | นั้น มีค่าว่าง จำนวนผลลัพธ์จะลดลง)                                |  |

## 3) ฟังก์ชัน COUNTBLANK

ใช้นับจำนวนเซลล์ที่ไม่มีข้อมูลในช่วงเซลล์ที่ระบุ (นับค่าว่าง) เท่านั้น

| ູຮູປແບບ       | COUNTBLANK(Value1, Value2)                                                     |                                                  |  |
|---------------|--------------------------------------------------------------------------------|--------------------------------------------------|--|
| ความหมาย      | Value1                                                                         | = ตัวเลขแรกที่แสดงค่าที่ต้องการนับ               |  |
|               | Value2                                                                         | = ตัวเลขลำดับถัดไปถึงลำดับที่ที่ต้องการนับ       |  |
| ตัวอย่าง 1    | ต้องการทราบจำนวนข้อมูลที่ <u>เป็นค่าว่าง</u> ทั้งหมดที่มีใน Sheet1             |                                                  |  |
|               | สูตร                                                                           | =COUNTBLANK(Sheet1!M2:M457)                      |  |
|               | ผลลัพธ์                                                                        | 0 แถว (หมายถึงใน Sheet ไม่มีเซล์ที่มีค่าว่างเลย) |  |
| ตัวอย่างที่ 2 | ต้องการทราบจำนวนข้อมูลที่ <u>เป็นค่าว่าง</u> ทั้งหมดที่มีใน Sheet1 ในคอลัมภ์ A |                                                  |  |
|               | สูตร                                                                           | =COUNTBLANK(Sheet1!A:A)                          |  |
|               | ผลลัพธ์                                                                        | 1048119 แถว                                      |  |

## 4) ฟังก์ชัน COUNTIF

ใช้นับจำนวนของเซลล์ที่ตรงตามเกณฑ์ หรือตามเงื่อนไขของเกณฑ์ที่กำหนด

| ູຮູປແບບ       | COUNTIFS(criteria_                                       | range1, criteria1, [criteria_range2, criteria2],) |  |
|---------------|----------------------------------------------------------|---------------------------------------------------|--|
| ความหมาย      | criteria_range1                                          | ช่วงแรกที่ใช้ประเมินเกณฑ์ที่สัมพันธ์กัน           |  |
|               |                                                          | (ต้องระบุ)                                        |  |
|               | criteria1                                                | กณฑ์ในแบบของตัวเลข หรือข้อความที่กำหนดว่าเซลล์ใด  |  |
|               |                                                          | จะถูกนับ+                                         |  |
|               | criteria_range2,                                         | ช่วงเพิ่มเติมและเงื่อนไขที่สัมพันธ์กัน            |  |
|               | criteria2,                                               | (ระบุหรือไม่ก็ได้)                                |  |
| ตัวอย่าง 1    | ต้องการทราบรหัสวิชาของปี 1 ที่มีหน่วยกิตมากกว่า 2 ขั้นไป |                                                   |  |
|               | สูตร                                                     | =COUNTIF(Sheet1!G:G,"1")                          |  |
|               | ผลลัพธ์                                                  | 49 รายวิชา                                        |  |
| ตัวอย่างที่ 2 | ต้องการทราบรหัสวิ                                        | ข้องการทราบรหัสวิชาของปี 1                        |  |
|               | สูตร                                                     | =COUNTIF(Sheet1!G:G,"1")                          |  |
|               | ผลลัพธ์                                                  | 58 รายวิชา                                        |  |
| ตัวอย่างที่ 3 | ต้องการทราบจำนวนวิชาที่ขึ้นด้วยรหัส 1506                 |                                                   |  |
|               | สูตร                                                     | =COUNTIF(Sheet1!A:A,"1506*")                      |  |
|               | ผลลัพธ์                                                  | 77 รายวิชา                                        |  |

### 5) ฟังก์ชัน COUNTIFS

ใช้นับจำนวนของเซลล์ที่ตรงตามเกณฑ์ หรือตามเงื่อนไขของเกณฑ์ที่กำหนด ตั้งแต่ 2 เงื่อนไขขึ้นไป

| ູຮູປແບບ    | COUNTIFS(criteria                                   | range1, criteria1, [criteria_range2, criteria2],)    |  |  |
|------------|-----------------------------------------------------|------------------------------------------------------|--|--|
| ความหมาย   | criteria_range1                                     | ช่วงแรกที่ใช้ประเมินเกณฑ์ที่สัมพันธ์กัน (ต้องระบุ)   |  |  |
|            | criteria1                                           | เกณฑ์ในแบบของตัวเลข หรือข้อความที่กำหนดว่าเซลล์ใด    |  |  |
|            |                                                     | จะถูกนับ                                             |  |  |
|            | criteria_range2,                                    | ช่วงเพิ่มเติมและเงื่อนไขที่สัมพันธ์กัน               |  |  |
|            | criteria2,                                          | (ระบุหรือไม่ก็ได้)                                   |  |  |
| ตัวอย่าง 1 | ต้องการทราบจำนวน                                    | รายวิชาที่มีคำว่า "กายวิภาค" ที่เปิดสอนในชั้นปีที่ 2 |  |  |
|            | สูตร                                                | =COUNTIFS(Sheet1!D:D,"*กายวิภาค",Sheet1!G:G,"2")     |  |  |
|            | ผลลัพธ์                                             | 14 รายวิชา                                           |  |  |
| ตัวอย่าง 2 | ต้องการทราบรหัสวิ                                   | วิชาของปี 1 ที่มีหน่วยกิตมากกว่า 2 ขั้นไป            |  |  |
|            | สูตร                                                | =COUNTIFS(Sheet1!G:G,"1",Sheet1!N:N,">=2")           |  |  |
|            | ผลลัพธ์                                             | 49 รายวิชา                                           |  |  |
| ตัวอย่าง 3 | ต้องการทราบรายวิช                                   | ราที่มีคำว่า กายวิภาค                                |  |  |
|            | สูตร                                                | =COUNTIF(Sheet1!D:D,"*กายวิภาค*")                    |  |  |
|            | ผลลัพธ์                                             | 16 รายวิชา                                           |  |  |
| ตัวอย่าง 4 | จำนวนรายวิชาที่มีคำว่า กายวิภาค ที่สอนในชั้นปีที่ 2 |                                                      |  |  |
|            | สูตร                                                | =COUNTIFS(Sheet1!D:D,"*กายวิภาค*",Sheet1!G:G,"2")    |  |  |
|            | ผลลัพธ์                                             | 14 รายวิชา                                           |  |  |
| ตัวอย่าง 5 | จำนวนรายวิชาที่มีค่                                 | ำว่า กายวิภาค ที่สอนตั้งแต่ชั้นปีที่ 2 ขั้นไป        |  |  |
|            | สูตร                                                | =COUNTIFS(Sheet1!D:D,"*กายวิภาค*",Sheet1!G:G,">=2")  |  |  |
|            | ผลลัพธ์                                             | 14 รายวิชา                                           |  |  |

#### 👃 การใช้ฟังก์ชัน SUM / SUMIF / AVERAGE / STDEV

#### 1) ฟังก์ชัน SUM

| ຽູປແບບ   | SUM(Value1, Value2)                              |                                            |  |
|----------|--------------------------------------------------|--------------------------------------------|--|
| ความหมาย | Value1 = ตัวเลขแรกที่แสดงค่าที่ต้องการนับ        |                                            |  |
|          | Value2                                           | = ตัวเลขลำดับถัดไปถึงลำดับที่ที่ต้องการนับ |  |
| ตัวอย่าง | ต้องการทราบหน่วยกิตที่มีทั้งหมดของวิชาที่เปิดสอน |                                            |  |
|          | สูตร                                             | =SUM(Sheet1!N:N)                           |  |
|          | ผลลัพธ์                                          | 1234 หน่วยกิต                              |  |

#### 2) <u>ฟังก์ชัน SUMIF</u>

เพื่อหาผลรวมของค่าต่างๆ ใน ช่วง ซึ่งตรงตามเกณฑ์ที่ระบุไว้

|          |                                                      | 9                                                     |  |
|----------|------------------------------------------------------|-------------------------------------------------------|--|
| ຽປແບບ    | SUMIF(rang,criteria,sum range)                       |                                                       |  |
| ความหมาย | range = ช่วงเซล์ที่มีเงื่อนไขที่ระบุไว้ใน criteria   |                                                       |  |
|          | criteria                                             | = เงื่อนไขที่ระบ โดยจะเป็นตวเลขหรือข้อความก็ได้       |  |
|          | sum_range                                            | = ช่วงเซลล์ที่ต้องการให้หาผลรวมตามเงื่อนไขที่ระบุไว้  |  |
| ตัวอย่าง | ต้องการทราบหน่วยกิตรายวิชาทั้งหมดของนศ.ชั้นปีที่ 4-6 |                                                       |  |
|          | สูตร                                                 | =SUMIFS(Sheet1!N:N,Sheet1!G:G,">=4",Sheet1!G:G,"<=6") |  |
|          | ผลลัพธ์                                              | 658 หน่วยกิต                                          |  |

#### 3) ฟังก์ชัน Average

เป็นฟังก์ชันที่ใช้ในการหาค่าเฉลี่ยของกลุ่มข้อมูลทั้งหมด โดยกลุ่มข้อมูลคือ ช่วงเซลล์ทั้งหมดที่อ้างถึง โดยผลลัพธ์ที่ส่งกลับมาจะเป็นค่าเฉลี่ยในกลุ่มข้อมูลชุดนั้น (ข้อความหรือตรรกะจะไม่นำค่ามาคำนวณด้วย)

| ູສູປແບບ  | AVERAGE(number1,number2)                       |                                         |  |
|----------|------------------------------------------------|-----------------------------------------|--|
| ความหมาย | Value1 = ตัวเลขการอ้างอิงที่ต้องการหาค่าเฉลี่ย |                                         |  |
|          | Value2                                         | = ตัวเลขลำดับถัดไปที่ต้องการหาค่าเฉลี่ย |  |
| ตัวอย่าง | ต้องการทราบค่าเฉลี่ยหน่วยกิต                   |                                         |  |
|          | สูตร                                           | =AVERAGE(Sheet1!N:N)                    |  |
|          | ผลลัพธ์                                        | 3.039409 หน่วยกิต                       |  |

#### 4) ฟังก์ชัน ROUND

เป็นฟังก์ชันที่ปัดเศษตัวเลขตามจำนวนหลักที่กำหนด กรณีต้องการให้ผลลัพธ์เป็นจุดทศนิยม 2 ตำแหน่ง จะต้องใช้ ฟังก์ชัน ROUND มาช่วยในการกำหนดเงื่อนไข

| ູຮູປແບບ    | ROUND(number, num_digits)                        |                                        |  |
|------------|--------------------------------------------------|----------------------------------------|--|
| ความหมาย   | number                                           | = ตัวเลขที่คุณต้องการปัดเศษ            |  |
|            | num_digits                                       | = จำนวนหลักทศนิยมที่คุณต้องการปัดเศษ   |  |
| ตัวอย่าง 1 | ต้องการทราบค่า                                   | เฉลี่ยหน่วยกิตที่มีจุดทศนิยม 2 ตำแหน่ง |  |
|            | สูตร                                             | =ROUND(AVERAGE(Sheet1!N:N),2)          |  |
|            | ผลลัพธ์                                          | 3.04 หน่วยกิต                          |  |
| ตัวอย่าง 2 | ต้องการทราบส่วนเบี่ยงเบนมาตรฐานค่าเฉลี่ยหน่วยกิต |                                        |  |
|            | สูตร                                             | =ROUND(STDEV(Sheet1!N:N),2)            |  |
|            | ผลลัพธ์                                          | 1.64                                   |  |
| ตัวอย่าง 3 | ต้องการให้รายงานออกมาเป็น "ค่าเฉลี่ย ± SD"       |                                        |  |
|            | สูตร                                             | =ROUND(AVERAGE(sheet!L:L),2)& "±"      |  |
|            |                                                  | &=ROUND(STDEVE(sheet!L:L),2)           |  |
|            | ผลลัพธ์                                          | 3.04 ±1.64                             |  |

#### <u>การใช้ ฟังก์ชัน IF</u>

เป็นการเปรียบเทียบตรรกะระหว่างค่ากับสิ่งที่คาดหวัง

| รูปแบบ     | IF(logical_test, value_if_true, [value_if_false]) |                                                            |  |  |
|------------|---------------------------------------------------|------------------------------------------------------------|--|--|
| ความหมาย   | logical_test                                      | = เงื่อนไขที่ต้องการตรวจสอบ                                |  |  |
|            | value_if_true                                     | = ค่าที่ส่งกลับถ้าเงื่อนไขเป็นจริง                         |  |  |
|            | value_if_false                                    | = ค่าที่ส่งกลับถ้าเงื่อนไขเป็นเท็จ                         |  |  |
| ตัวอย่าง 1 | ต้องการให้ระบุรห์                                 | iัสรายวิชาแค่ตัวเลข 4 ตัวแรก เช่น 1501 100 เป็น 1501       |  |  |
|            | สูตร                                              | =LEFT(A2,4)                                                |  |  |
|            | ผลลัพธ์                                           | 1501                                                       |  |  |
| ตัวอย่าง 2 | ต้องการกำหนด                                      | เค่าตัวเลขในรายวิชาการฝึกปฏิบัติการให้เป็นข้อความ "วิชาฝึก |  |  |
|            | ปฏิบัติงาน" / "ไม่ใช่รายวิชาฝึกปฏิบัติ"           |                                                            |  |  |
|            | สูตร                                              | =IF(I2=0,"ไม่ใช่วิชาฝึกงาน",IF(I2=1,"วิชาฝึกงาน",""))      |  |  |
|            | ผลลัพธ์                                           | 0 คือ ไม่ใช่วิชาฝึกงาน                                     |  |  |
|            |                                                   | 1 คือ วิชาฝึกงาน                                           |  |  |

#### ∔ การใช้งานตาราง PivotTable

เป็นเครื่องมือที่มีประสิทธิภาพในการคำนวณสรุปและวิเคราะห์ข้อมูลที่ช่วยให้คุณเห็นการเปรียบเทียบ รูปแบบและแนวโน้มในข้อมูลของคุณ

### (1) <u>การสร้าง PivotTale</u>

- เลือกเซลล์ที่คุณต้องการสร้าง PivotTable (ข้อมูลไม่ควรมีแถวหรือคอลัมภ์ว่าง และควรมีหัว เรื่องในแนวคอลัมภ์ด้วย)
- 2. เลือก แทรก > PivotTable

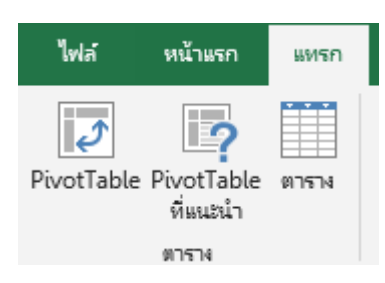

เลือกข้อมูลที่ต้องการวิเคราะห์ > เลือกตารางหรือช่วง

| Create PivotTable                                 |                          |                    | ?   | ×          |
|---------------------------------------------------|--------------------------|--------------------|-----|------------|
| Choose the data that yo<br>Select a table or rail | ou want to analyz<br>nge | e                  |     |            |
| <u>T</u> able/Range:                              | sheet!SAS1:SQS4          | 57                 |     | Ē <b>Š</b> |
| ○ <u>U</u> se an external da                      | ta source                |                    |     |            |
| Choose Conr                                       | ection                   |                    |     |            |
| Connection na<br>Use this workbook                | me:<br>c's Data Model    |                    |     |            |
| Choose where you wan                              | t the PivotTable r       | eport to be placed | d t |            |
| New Worksheet                                     |                          |                    |     |            |
| <u>Existing Workshee</u>                          | t                        |                    |     |            |
| Location:                                         |                          |                    |     | 1          |
| Choose whether you wa                             | ant to analyze mu        | ltiple tables      |     |            |
| Add this data to th                               | ie Data <u>M</u> odel    |                    |     |            |
|                                                   |                          | ОК                 | Can | icel       |

- 4. ในตาราง/ช่วง ให้ตรวจสอบช่วงของเซลล์
- เลือกตำแหน่งที่คุณต้องการวางรายงาน PivotTable ให้เลือก worksheet ใหม่หรือ worksheet ที่มีอยู่แล้ว เพื่อวาง PivotTable ใน worksheet ดังกล่าว > เลือกตำแหน่งที่ตั้งที่ ต้องการให้ PivotTable ปรากฏ
- 6. ตกลง จะปรากฏตาราง PivotTable

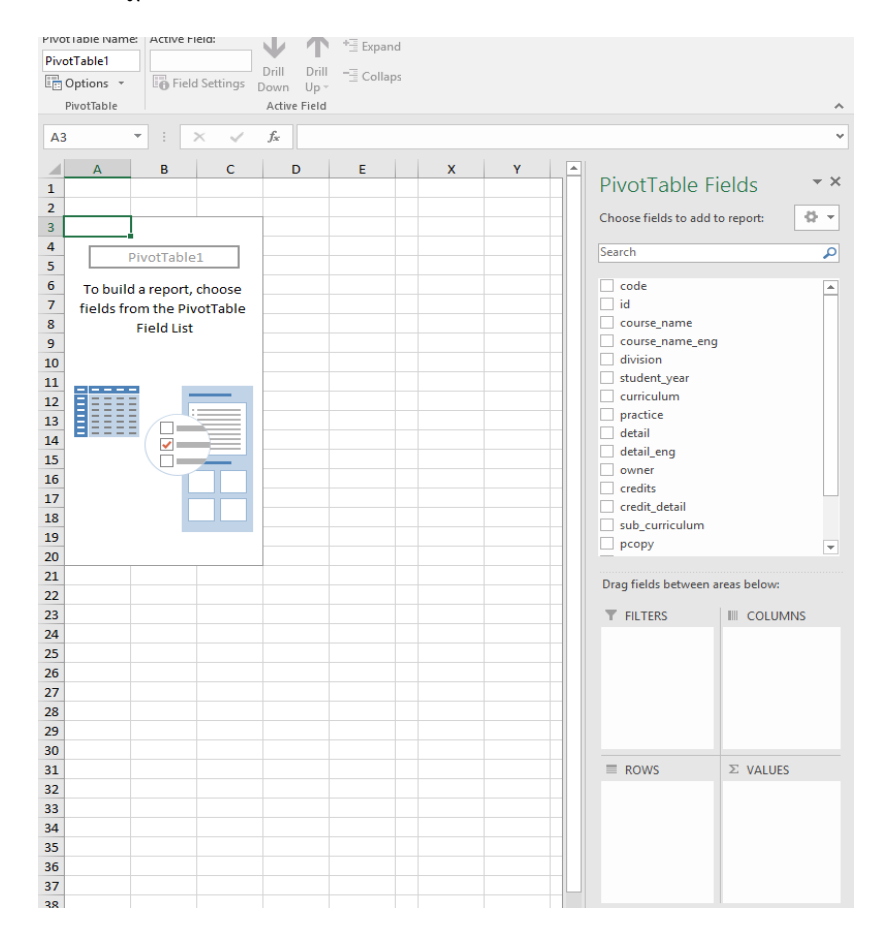

7. เมื่อปรากฏตาราง PivotTale แล้ว ให้เลือกกาเครื่องหมายชื่อเขตข้อมูลในหน้าต่างเขตข้อมูล PivotTable

| PivotTable Fi                                                                                                    | elds 👻 ×        |
|----------------------------------------------------------------------------------------------------|-----------------|
| Choose fields to add t                                                                                                    | o report: 🛛 🗘 👻 |
| Sparch  code  id  course_name  course_name_eng  division  student_year  curriculum  practice  detail  detail_eng  owner  credits  credit_detail  sub_curriculum |                 |
| С всору                                                                                                    | -               |
| Drag fields between a                                                                                                    | reas below:     |
| T FILTERS                                                                                                    |                 |
|                                                                                                    |                 |
| ■ ROWS                                                                                                    | $\Sigma$ VALUES |
|                                                                                                    |                 |

### <u>ตัวอย่าง</u>

## 1. ต้องการผลรวมของหน่วยกิตทั้งหมด

- เลือก/ลาก หัวข้อ Credit มาวางที่ช่อง VALUES
- คลิกที่ VALUES แล้วเลือก value field setting
- เลือก setting โดยระบบจะตั้งค่า defult เป็น count ทั้งนี้ให้เลือกเป็น sum เพื่อจะเป็น ค่าผลรวมตามที่โจทย์ต้องการ
- จะปรากฎข้อมูลตัวเลขรวมของหน่วยกิตทั้งหมด

| ⊟ ち・♂╴・ ▦                                                                                                    | ■ – ø ×                                                                                                    |
|----------------------------------------------------------------------------------------------------|----------------------------------------------------------------------------------------------------|
| File Home Insert                                                                                                    | Sign in 👂 Share                                                                                                    |
| A Cut<br>Paste Format Painter<br>Clipboard G Cells                                                                                                    | AutoSum * AutoSum * AutoS |
| A3 - : ×                                                                                                    | ~                                                                                                    |
| A3 * : ×<br>A B / X<br>1<br>2<br>3 Count of redits<br>4<br>4<br>4<br>5<br>6<br>7<br>7<br>4<br>4<br>4<br>5<br>6<br>7<br>7<br>4<br>4<br>4<br>4<br>4<br>5<br>6<br>7<br>7<br>4<br>4<br>4<br>4<br>5<br>6<br>7<br>7<br>4<br>4<br>4<br>5<br>6<br>7<br>7<br>7<br>4<br>4<br>4<br>5<br>6<br>7<br>7<br>7<br>7<br>7<br>7<br>7<br>7<br>7<br>7<br>7<br>7<br>7 | PivotTable Fields ** Choose fields to add to report: * Search code id course_name course_name                                                                                                    |
| 35<br>36<br>37<br>38<br>39                                                                                                    |                                                                                                    |
| Sheet3                                                                                                    | Defer Layout opdate     OPDATE                                                                                                    |
| Ready 📰                                                                                                    | III III - + 100 %                                                                                                    |

# 2. ต้องการแยกหน่วยกิตแต่ละชั้นปี

- เลือก student\_year ในช่อง ROWS
- เลือก sum of credit ในช่อง VALUES

| PivotTable Fi                                                                                                    | elds 🔹 👻                     |  |  |  |  |
|----------------------------------------------------------------------------------------------------|------------------------------|--|--|--|--|
| Choose fields to add to report:                                                                                                    |                              |  |  |  |  |
| Search                                                                                                    | Q                            |  |  |  |  |
| <ul> <li>code</li> <li>id</li> <li>course_name</li> <li>course_name_eng</li> <li>division</li> <li>student_year</li> <li>curriculum</li> <li>practice</li> <li>detail</li> <li>detail_eng</li> <li>owner</li> <li>credit_detail</li> <li>sub_curriculum</li> <li>pcopy</li> </ul> Drag fields between an <b>T</b> FILTERS | reas below:                  |  |  |  |  |
| ≡ ROWS<br>student_year ▼                                                                                                    | ∑ VALUES<br>Sum of credits ▼ |  |  |  |  |
| Defer Layout Upda                                                                                                    | te UPDATE                    |  |  |  |  |

| 3  | Row Labels 💌 | Sum of credits |
|----|--------------|----------------|
| 4  | 0            | 227            |
| 5  | 1            | 154            |
| 6  | 2            | 97             |
| 7  | 3            | 82             |
| 8  | 4            | 92             |
| 9  | 5            | 246            |
| 10 | 6            | 320            |
| 11 | 7            | 4              |
| 12 | 8            | 3              |
| 13 | 9            | 0              |
| 14 | 10           | 0              |
| 15 | \N           | 9              |
| 16 | Grand Total  | 1234           |

## 3. ต้องการทราบหน่วยกิตรวมตามหน่วยกิตรายวิชา

- เลือก code 2 ในช่อง ROWS
- เลือก sum of credit 2 ในช่อง VALUES

|                      |                   | 3  | Row Labels 💌  | Sum of credits2 |
|----------------------|-------------------|----|---------------|-----------------|
| Sort & Find &        |                   | 4  | 1013          |                 |
| Filter * Select *    |                   | 5  | 1101          | 1               |
| diting               | ~                 | 6  | 1102          | 1               |
|                      | ~                 | 7  | 1103          |                 |
|                      |                   | 8  | 1104          |                 |
| PivotTable F         | ields • ×         | 9  | 1200          | (               |
| Choose fields to add | to report: 🔅 👻    | 10 | 1411          | ] :             |
| Search               |                   | 11 | 1421          | 1               |
| Jearen               | ~                 | 12 | 1431          | 9               |
| code                 | <u> </u>          | 13 | 1432          | 1               |
| ฐคร                  |                   | 14 | 1435          | :               |
| id                   |                   | 15 | 1438          | :               |
| course_name_eng      |                   | 16 | 1439          | :               |
| division             |                   | 17 | 1441          |                 |
| student_year         |                   | 18 | 1442          |                 |
| practice             |                   | 19 | 1443          |                 |
| detail               |                   | 20 | 1445          |                 |
| detail_eng           |                   | 21 | 1446          |                 |
| ✓ credits            |                   | 22 | 1447          |                 |
| credit_detail        | -                 | 23 | 1449          |                 |
| Drag fields between  | areas below:      | 24 | 1451          |                 |
|                      |                   | 25 | 1501          | 10              |
| T FILTERS            |                   | 26 | 1502          | 16              |
|                      |                   | 27 | 1503          | 20              |
|                      |                   | 28 | 1504          | 19              |
|                      |                   | 29 | 1505          | 3               |
|                      |                   | 30 | 1506          | 32              |
|                      |                   | 31 | 1507          | 5               |
| ■ ROWS               | ≥ VALUES          | 32 | 1700          |                 |
| codez +              | Sum of creatisz • | 33 | 1702          |                 |
|                      |                   | 34 | 1703          | :               |
|                      |                   | 35 | 1706          | :               |
|                      |                   | 36 | 1708          | :               |
|                      |                   | 37 | 1903          |                 |
| Defer Layout Upd     | ate UPDATE        | 38 | 2300          | 1               |
|                      |                   |    | Coursed Table | 400             |

# 4. ต้องการทราบว่าแต่ะชั้นปีเมื่อจำแนกตามรายวิชา รายวิชานั้นจะมีกี่หน่วยกิต

- เลือก (1) student\_year ในช่อง ROWS
- เลือก (2) code 2 ในช่อง ROWS
- เลือก sum of credit 2 ในช่อง VALUES

| sort & Find &                                                                                                    |                   |          |
|----------------------------------------------------------------------------------------------------|-------------------|----------|
| Filter - Select -<br>Editing                                                                                                    |                   | ~        |
|                                                                                                    |                   | ~        |
| PivotTable Fi<br>Choose fields to add to<br>Search<br>Code<br>Code2<br>ages<br>id<br>course_name<br>course_name_eng<br>division<br>Student_year<br>curriculum<br>practice<br>detail<br>detail_eng<br>owner<br>Credits<br>credits | elds<br>o report: |          |
|                                                                                                    | and balance       | <b>T</b> |
|                                                                                                    |                   | NS       |
|                                                                                                    |                   |          |
|                                                                                                    | $\Sigma$ values   |          |
| student_year <ul> <li>code2</li> </ul>                                                                                                    | Sum of cre        | dits2 🔻  |
| Defer Layout Upda                                                                                                    | te                | UPDATE   |
|                                                                                                    | -                 | + 100 %  |

| 3   | Row Labels | • | Sum of credits2 |
|-----|------------|---|-----------------|
| 4   | <b>0</b>   |   | 227             |
| 5   | 1013       |   | 3               |
| 6   | 1501       |   | 71              |
| 7   | 1502       |   | 57              |
| 8   | 1503       |   | 92              |
| 9   | 1507       |   | 4               |
| 10  | <b>■1</b>  |   | 154             |
| 11  | 1101       |   | 18              |
| 12  | 1102       |   | 11              |
| 13  | 1103       |   | 6               |
| 14  | 1104       |   | 6               |
| 15  | 1200       |   | 0               |
| 16  | 1411       |   | 5               |
| 17  | 1421       |   | 6               |
| 18  | 1431       |   | 9               |
| 19  | 1432       |   | 15              |
| 20  | 1435       |   | 3               |
| 21  | 1438       |   | 3               |
| 22  | 1439       |   | 2               |
| 23  | 1441       |   | 3               |
| 24  | 1442       |   | 3               |
| 25  | 1443       |   | 3               |
| 26  | 1445       |   | 3               |
| 27  | 1446       |   | 3               |
| 28  | 1447       |   | 6               |
| 29  | 1449       |   | 3               |
| 30  | 1451       |   | 3               |
| 31  | 1501       |   | 2               |
| 32  | 1502       |   | 5               |
| 33  | 1503       |   | 3               |
| 34  | 1700       |   | 3               |
| 35  | 1702       |   | 3               |
| 36  | 1703       |   | 3               |
| 37  | 1706       |   | 3               |
| 38  | 1708       |   | 3               |
| 29  | 1903       |   | 6               |
|     | 4 - F      | 5 | sheet4 sheet    |
| Dea | da 🔍       |   |                 |

## (2) <u>การจัดหน้าตารางใน PivotTable</u>

- เลือก Design
- เลือก Report Layout
- จะปรากฏตัวเลือกรูปแบบตาราง โดยเลือกรูปแบบบตามตารางที่ต้องการ ดังนี้

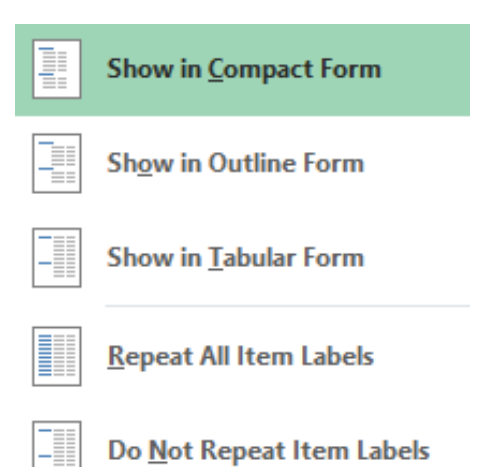

| Show in compact Form      |      | แสดงในรูปแบบกะทัดรัด   |
|---------------------------|------|------------------------|
| Show in Outline Form      | i.   | แสดงในรูปแบบเค้าร่าง   |
| Show in tabular form      | ii.  | แสดงในรูปแบบตาราง      |
| Repeat all item labels    | iii. | ทำซ้ำป้ายรายการทั้งหมด |
| Do not repeat item labels | iv.  | ห้ามทำซ้ำฉลากไอเท็ม    |

| E   |                              | V                 | ·                |                            |         |          |          |       | Г        |
|-----|------------------------------|-------------------|------------------|----------------------------|---------|----------|----------|-------|----------|
|     |                              | -                 |                  | Row Hea                    | ders    | Band     | led Ro   | ows   |          |
| Sub | totals Grand<br>▼ Totals ▼ L | Report<br>ayout 🕶 | Blank<br>Rows ≁  | 🗹 Column I                 | Headers | Band     | led Co   | olumn | is       |
|     | Layou                        |                   |                  | Compact Form               |         | /le Opti | ons      |       |          |
| C   | · -                          |                   | mow in g         | ow in <u>C</u> ompact Form |         | _        |          |       |          |
|     |                              |                   | bow in           | Outline Form               |         |          |          |       |          |
|     | A                            |                   | <u>.</u>         | win outline rorm           |         | = G      | н        | IJI   | K L      |
| 1   |                              |                   | how in           | Tabular Form               |         |          |          |       |          |
| 2   | student ve                   |                   |                  |                            |         | 12171016 | 14101666 | 1212  | <u>-</u> |
| 4   | =(                           | F                 | Repeat A         | All Item Labels            |         |          |          |       |          |
| 5   |                              |                   |                  |                            |         |          |          |       |          |
| 6   |                              |                   | Do <u>N</u> ot F | Repeat Item L              | abels   |          |          |       |          |
| 7   |                              |                   | _                | -                          |         |          |          |       |          |
| 8   |                              | 1507              |                  | 4                          |         |          |          |       |          |
| 9   | 0 Total                      |                   | _                | 227                        |         |          |          |       |          |
| 10  | =1                           | 1101              | _                | 18                         |         | _        |          |       |          |
| 12  |                              | 1102              |                  | 11                         |         |          |          |       |          |
| 13  |                              | 1103              |                  | 6                          |         | _        |          |       |          |
| 14  |                              | 1200              |                  | 0                          |         |          |          |       |          |
| 15  |                              | 1411              |                  | 5                          |         |          |          |       |          |
| 16  |                              | 1421              |                  | 6                          |         |          |          |       |          |
| 17  |                              | 1431              |                  | 9                          |         |          |          |       |          |
| 18  |                              | 1432              |                  | 15                         |         |          |          |       |          |
| 19  |                              | 1435              |                  | 3                          |         |          |          |       |          |
| 20  |                              | 1438              |                  | 3                          |         |          |          |       |          |
| 21  |                              | 1439              | _                | 2                          |         |          |          |       |          |
| 22  |                              | 1441              | _                | 3                          |         |          |          |       |          |
| 23  |                              | 1442              |                  | 3                          |         |          |          |       |          |
| 25  |                              | 1445              |                  | 3                          |         |          |          |       |          |
| 26  |                              | 1446              | _                | 3                          |         |          |          |       |          |
| 27  |                              | 1447              |                  | 6                          |         |          |          |       |          |
| 28  |                              | 1449              |                  | 3                          |         |          |          |       |          |
| 29  |                              | 1451              |                  | 3                          |         |          |          |       |          |
| 30  |                              | 1501              |                  | 2                          |         |          |          |       |          |
| 31  |                              | 1502              |                  | 5                          |         |          |          |       |          |
| 32  |                              | 1503              | _                | 3                          |         |          |          |       |          |
| 33  |                              | 1700              | _                | 3                          |         | _        |          |       |          |
| 34  |                              | 1702              |                  | 3                          |         |          |          |       | +        |
| 36  |                              | 1706              |                  | 3                          |         |          |          |       | +-       |
| 37  |                              | 1708              |                  | 3                          |         |          |          |       | -        |
| 38  |                              | 1903              |                  | 6                          |         |          |          |       | +-       |
| 39  |                              | 2300              |                  | 12                         |         |          |          |       | 1        |
|     | 4 F 5                        | heet4             | sheet            | t ตัวอย่าง                 | -ทดสอบ  |          | (+)      |       |          |

# รายชื่อผู้เข้าร่วมประชุมแลกเปลี่ยนเรียนรู้เรื่อง การใช้งาน Microsoft Excel ขั้นสูง

| 1  | ผศ.พีรวัฒน์ จินาทองไทย          | รองคณบดีฝ่ายแผนและสารสนเทศ            | วิทยากร     |
|----|---------------------------------|---------------------------------------|-------------|
| 2  | นางสาวเบญจภัค มิ่งขวัญ          | นักวิเคราะห์นโยบายและแผนชำนาญการพิเศษ | ผู้เข้าร่วม |
| 3  | นางสาวชัญญานุช ช่วงชิง          | นักวิชาการเงินและบัญชีชำนาญการพิเศษ   | ผู้เข้าร่วม |
| 4  | นายทยากร วริทธานนท์             | นักวิชาการศึกษาชำนาญการ               | ผู้เข้าร่วม |
| 5  | นางสาวสดใส ตะรินันท์            | เจ้าหน้าที่บริหารงานทั่วไปชำนาญการ    | ผู้เข้าร่วม |
| 6  | นางกฤษดาภรณ์ เคนประคอง          | เจ้าหน้าที่บริหารงานทั่วไปชำนาญการ    | ผู้เข้าร่วม |
| 7  | นางสาวพิชญาพร ขาวเลิศ           | นักวิชาการเงินและบัญชีขำนาญการ        | ผู้เข้าร่วม |
| 8  | นางนิธินันท์ สุยะลา             | บุคลากรชำนาญการ                       | ผู้เข้าร่วม |
| 9  | นางสาวสุขุมา พวงมะลิ            | นักวิชาการศึกษาชำนาญการ               | ผู้เข้าร่วม |
| 10 | นางวรรณา พุ่มพฤกษา              | นักวิชาการศึกษาปฏิบัติการ             | ผู้เข้าร่วม |
| 11 | นางสาวนุชจรีย์ มณีจักร์         | นักวิชาการศึกษาปฏิบัติการ             | ผู้เข้าร่วม |
| 12 | นางสาวปนิดา มุขมณี              | นักวิชาการพัสดุปฏิบัติการ             | ผู้เข้าร่วม |
| 13 | นางสาวธัญญลักษณ์ ทิวัตถ์กุลภรณ์ | ผู้ปฏิบัติงานบริหารชำนาญงาน           | ผู้เข้าร่วม |
| 14 | นางธนาพา เชียงแสน               | ผู้ปฏิบัติงานบริหารปฏิบัติงาน         | ผู้เข้าร่วม |
| 15 | นายวุฒิพงศ์ จันทร์พันธ์         | ผู้ปฏิบัติงานบริหารปฏิบัติงาน         | ผู้เข้าร่วม |
| 16 | นางอนุพร กลางคำ                 | ผู้ปฏิบัติงานบริหารปฏิบัติงาน         | ผู้เข้าร่วม |
| 17 | นางสาวสุดารัตน์ ทำนุ            | ผู้ปฏิบัติงานบริหารปฏิบัติงาน         | ผู้เข้าร่วม |
| 18 | นางสาวดารุณี นามห่อ             | ผู้ปฏิบัติงานบริหารปฏิบัติงาน         | ผู้เข้าร่วม |
| 19 | นางสาวปฐมพร ยังมงคล             | ผู้ปฏิบัติงานบริหาร                   | ผู้เข้าร่วม |
| 20 | นางสาวพัทธนันท์ คำผา            | ผู้ปฏิบัติงานบริหาร                   | ผู้เข้าร่วม |
| 21 | นางสาววิศัลย์ศยา สุวรรณะ        | ผู้ปฏิบัติงานบริหาร                   | ผู้เข้าร่วม |

ทั้งนี้งานประกันคุณภาพ ๆ จะติดตามผลการดำเนินงานการประยุกต์ใช้โปรแกรม Microsoft Excel เบื้องต้น เพื่อให้บุคลากรสามารถนำทักษะเบื้องต้นไปใช้งานในเชิงสถิตขั้นสูงเพื่อประยุกต์การทำงานในอนาคตได้

> งานประกันคุณภาพการศึกษา กรกฎาคม 2563